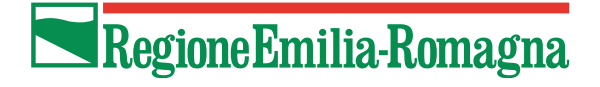

## **SIBER**

# Sistema Informativo Bandi Emilia-Romagna

Bando per l'erogazione di incentivi ai cittadini per l'acquisto di biciclette e cargo bike a pedalata assistita per l'annualità 2024

Manuale per la presentazione della domanda

Versione 1.2 del 23/01/2025

### Indice

| Indice 1                                  |
|-------------------------------------------|
| Revisioni                                 |
| Introduzione                              |
| Dotarsi di un'identità digitale           |
| Cos'è SPID?3                              |
| Cos'è CIE?                                |
| Cos'è una CNS? 4                          |
| Come fare per accedere                    |
| Primo accesso11                           |
| Indicazioni di carattere generale12       |
| Timeline                                  |
| Informazioni inerenti alla compilazione14 |
| Elenchi14                                 |
| Come creare una domanda15                 |
| Come compilare una domanda                |
| Entrare in un quadro17                    |
| Compilare e salvare un quadro             |
| Come inviare una domanda                  |
| Come eliminare una domanda non inviata 28 |
| Visualizza domande in carico              |

| Ricerca domanda                        | 30 |
|----------------------------------------|----|
| Come verificare lo stato della domanda | 31 |
| Come correggere i propri dati          | 32 |
| Assistenza                             | 33 |

# Revisioni

| Versione | Data       | Modifiche                                                  |
|----------|------------|------------------------------------------------------------|
| 1.0      | 03/01/2024 |                                                            |
| 1.1      | 27/05/2024 | Introdotti limiti massimi per la dimensione degli allegati |
| 1.2      | 23/01/2025 | Correzione di forma quadro richiedente                     |

## Introduzione

La Regione Emilia-Romagna ha realizzato un'applicazione web per la gestione dei bandi denominata **Siber** (Sistema informativo Bandi Emilia-Romagna).

In questo documento sono riportate tutti i passaggi da seguire per **presentare una domanda** sul **Bando per l'erogazione di incentivi ai cittadini per l'acquisto di biciclette e cargo bike a pedalata assistita per l'annualità 2024.** 

Sinteticamente, dopo l'accesso, le attività da fare in sequenza sono:

- 1) Creazione domanda (vedi paragrafo Come creare una domanda)
- Compilazione e salvataggio dei quadri della domanda (vedi paragrafo <u>Compilare e salvare un</u> <u>quadro</u>)
- 3) Invio della domanda (vedi paragrafo Come inviare una domanda)

# Dotarsi di un'identità digitale

Per accedere all'applicativo web il Legale Rappresentante deve dotarsi di un'identità digitale di persona fisica SPID Livello 2 oppure utilizzare la CIE (Carta identità elettronica) o una CNS (Carta Nazionale dei Servizi).

## Cos'è SPID?

SPID è il Sistema Pubblico di Identità Digitale, soluzione che permette di accedere a tutti i servizi online della Pubblica Amministrazione con un'unica Identità Digitale (username, password e OTP) utilizzabile da computer, tablet e smartphone.

Se non si possiede già un'identità digitale, tutte le indicazioni su come fare si possono reperire al seguente indirizzo: <u>https://www.spid.gov.it/richiedi-spid</u>

### Cos'è CIE?

La <u>CIE</u> è la Carta di Identità Elettronica ovvero il documento di identificazione, evoluzione della carta di identità in formato cartaceo. Permette al cittadino l'autenticazione con i massimi livelli di sicurezza nei

servizi online degli enti che ne consentono l'utilizzo, Pubbliche Amministrazioni e soggetti privati.

Occorre possedere il PIN e il PUK completo: la prima parte sono consegnati dal Comune in occasione del rilascio della carta di identità, la seconda parte viene recapitata insieme alla carta.

Per autenticarsi con CIE ci sono due modalità:

- con smartphone dotato di interfaccia NFC: per abilitare il funzionamento della CIE sul proprio smartphone è necessario installare l'app "Cie ID". Le indicazioni su come fare si possono reperire al seguente indirizzo: <u>https://www.cartaidentita.interno.gov.it/identificazione-digitale/cie-id/</u>
- con lettore di smart card contactless per la lettura della CIE: per abilitare il funzionamento della CIE sul proprio computer è necessario installare prima il "Software CIE". Le indicazioni su come fare si possono reperire al seguente indirizzo: <u>https://www.cartaidentita.interno.gov.it/identificazionedigitale/software-cie/</u>

### Cos'è una CNS?

La <u>CNS</u> è la Carta Nazionale dei Servizi ovvero una Smart Card (oppure una chiavetta USB) che contiene un "certificato digitale" di autenticazione personale. Il certificato digitale, contenuto all'interno della CNS, è l'equivalente elettronico di un documento d'identità (come il passaporto o la carta d'identità) e identifica in maniera digitale una persona fisica o un'entità. Permette l'autenticazione con i massimi livelli di sicurezza nei servizi online degli enti che ne consentono l'utilizzo, Pubbliche Amministrazioni e soggetti privati. Consente anche di firmare digitalmente i documenti informatici. Viene emesso da un'apposita Autorità di certificazione (Certification Authority - CA) riconosciuta secondo standard internazionali, la quale garantisce la validità delle informazioni riportate nel certificato. Come i documenti cartacei, anche il certificato digitale ha una validità temporale al di fuori della quale risulterà scaduto.

# Come fare per accedere

Per accedere all'applicativo **SIBER** digitare il seguente indirizzo nella barra dell'indirizzo del browser in uso (Edge, Chrome, Firefox, etc..)

### https://siber.regione.emilia-romagna.it/

| Regione Emilia-Romagna                                                                                                    |                                                           |  |  |
|----------------------------------------------------------------------------------------------------|-----------------------------------------------------------|--|--|
|                                                                                                    | SIBER<br>Sistema informativo bandi Emilia-Romagna         |  |  |
|                                                                                                    |                                                           |  |  |
|                                                                                                    | Accedi a Siber                                            |  |  |
| Per accedere all'applicativo è necessario possedere delle credenziali <u>SPID</u> valide o una <u>CIE (Carta identità elettronica)</u> o una <u>CNS (Carta Nazionale dei Servizi)</u>                                           |                                                           |  |  |
| Per richiedere assistenza tecnica (segnalare malfunzionamenti, ricevere supporto funzionale sull'utilizzo dellapplicativo, etc.) è possibile<br>inviare una mail all'indirizzo <u>assistenzasiber@regione.emilia-romagna.it</u> |                                                           |  |  |
|                                                                                                    |                                                           |  |  |
|                                                                                                    | Accesso con SPID - Cie - CNS<br>Entra con SPID, Cie o CNS |  |  |

Premendo il pulsante **Entra con SPID, Cie o CNS** si apre la pagina del sistema di autenticazione federato in cui si deve scegliere la modalità di accesso.

| Accedi a SIBER - Sistema informativo Bandi ER - Regione Emilia-Romagna<br>tramite |
|-----------------------------------------------------------------------------------|
|                                                                                   |
| Il sistema di autenticazione federata della Regione Emilia-Romagna                |
| Maggiori informazioni »                                                           |
| Entra con SPID                                                                    |
|                                                                                   |
|                                                                                   |
|                                                                                   |

L'accesso può avvenire con le modalità messe a disposizione dal sistema di autenticazione federato: credenziali SPID, CIE (carta d'identità elettronica), CNS (carta nazionale dei servizi)

Scegliere la modalità di autenticazione premendo il pulsante relativo (Entra con SPID, Entra con CIE o Entra con CNS).

### SPID

Dopo aver premuto Entra con SPID comparirà la seguente schermata.

| Entra con SPID                                                                                                    | sped & AgID Agenzia per<br>I'talia Digitale |
|----------------------------------------------------------------------------------------------------|---------------------------------------------|
| Entra con il Sistema Pubblico per la gestione dell'Identità Digitale<br>SPID è il sistema di accesso che consente di utilizzare, con un'identità digitale unica, i servizi online della                                     | Entra con SPID                              |
| Pubolica Amministrazione e dei privati accreoitati.<br>Se sei già in possesso di un'identità digitale, accedi con le credenziali del tuo gestore.<br>Se non hai ancora un'identità digitale, richiedila ad uno dei gestori. | TIM id                                      |
|                                                                                                    | Namirial D                                  |
|                                                                                                    | Poste ID Sped                               |
| ▲ Torna su                                                                                                    |                                             |
|                                                                                                    | InfoCert 🖪                                  |
|                                                                                                    | US TeamSystem ID   sp₂d                     |
|                                                                                                    | ●Lep±da                                     |

Premere Entra con SPID e scegliere il provider delle proprie credenziali (ad esempio Lepida)

La schermata riportata sotto è a titolo di esempio, nello specifico è quella di Lepida. Ogni provider ha la sua pagina di login. Seguire le istruzioni specifiche del proprio provider.

| lepada                                     |                                                     |  |  |  |
|--------------------------------------------|-----------------------------------------------------|--|--|--|
| sp2d®                                      |                                                     |  |  |  |
| LEPIDA S.O                                 | C.P.A REGIONE EMILIA-ROMAGNA                        |  |  |  |
| DISPONBLE SU<br>Google Play                | DISFONIBLE SU<br>Google Play & App Store AppGallery |  |  |  |
| Scarica l'App                              | LepidaID per avere accessi illimitati.              |  |  |  |
| Non sai co                                 | ome usarla? <u>Consulta app.lepida.it</u>           |  |  |  |
| 177 - 34 A 177                             | Nome Utente                                         |  |  |  |
|                                            | Password                                            |  |  |  |
| 9533665                                    |                                                     |  |  |  |
| Mostra Password                            |                                                     |  |  |  |
|                                            | 2 Entra con SPID                                    |  |  |  |
| Accedi velocemente                         | Hal dimenticato nome utente o password? 🕫           |  |  |  |
| Usa la App Lepiuaitz e inquadra il QA Code |                                                     |  |  |  |
|                                            |                                                     |  |  |  |
| Non hai Spid? Registrati 🕫                 |                                                     |  |  |  |

• attendere di essere ridirezionati all'applicativo **Siber**. Se è la prima volta che si sta accedendo vedi le indicazioni contenute in <u>Primo accesso</u>

### CIE

Dopo aver premuto **Entra con Cie** si viene ridirezionati nella pagina di autenticazione in cui si può scegliere di autenticarsi tramite smartphone o tramite lettore di smartcard.

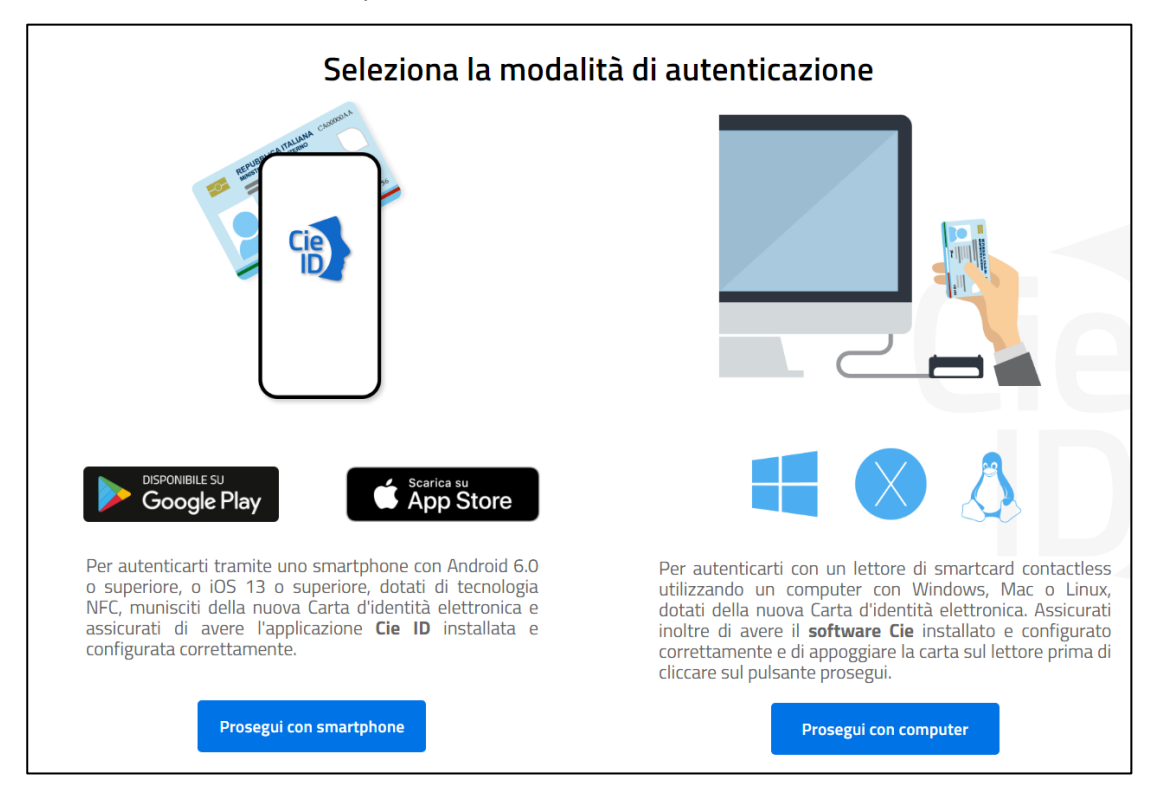

Di seguito alcune schermate esemplificative di CIE con smartphone (pulsante Prosegui con smartphone)

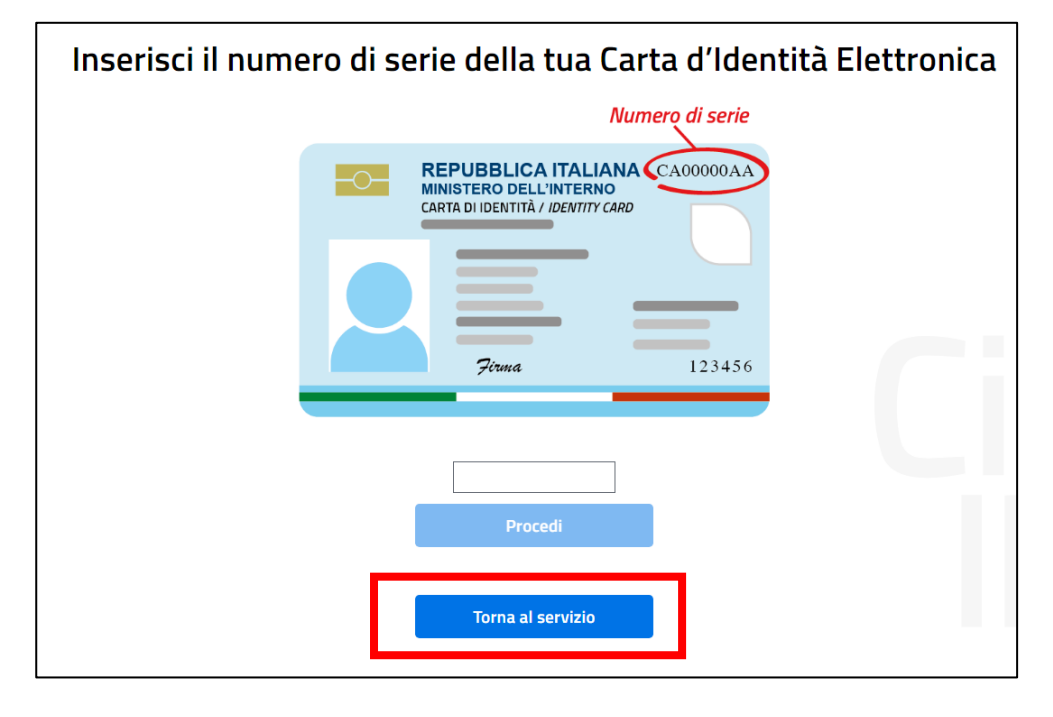

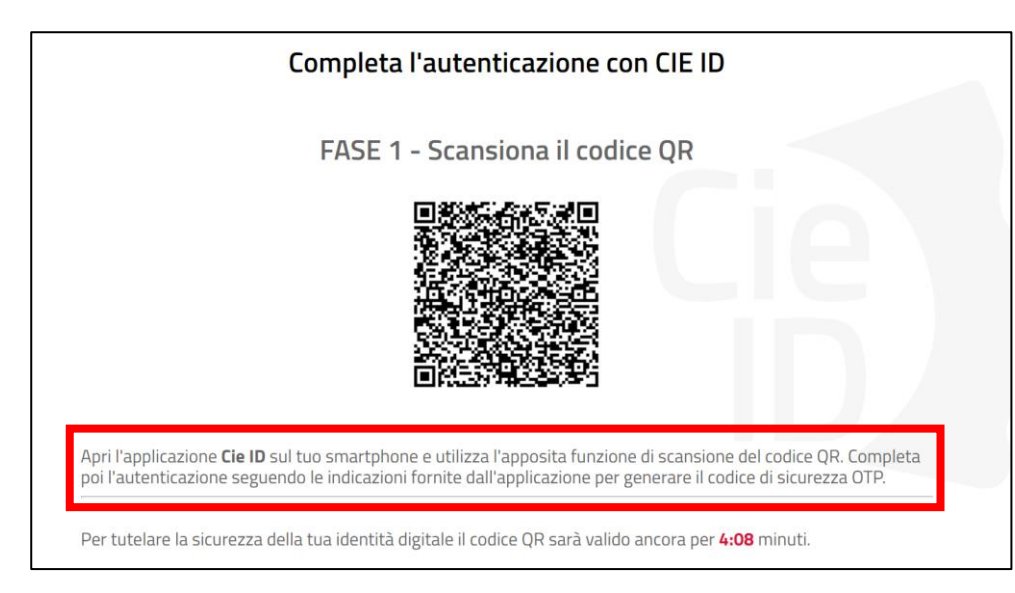

Arrivati a questo punto, come indicato a video, seguire i seguenti passi:

- A. avviare l'app CIE ID nello smartphone
- B. inquadrare con lo smartphone il codice QR visualizzato sul computer
- C. digitare nella app il PIN ricevuto insieme alla carta (4 cifre)
- D. avvicinare la CIE allo smartphone per autenticarsi: si consiglia di appoggiare la CIE su una superficie piana e successivamente appoggiarvici sopra lo smartphone in corrispondenza del lettore NFC, solitamente nella parte superiore del telefono
- E. se l'autenticazione va a buon fine, l'app CIE ID restituisce l'OTP da inserire nella schermata del browser per completare l'accesso al servizio richiesto

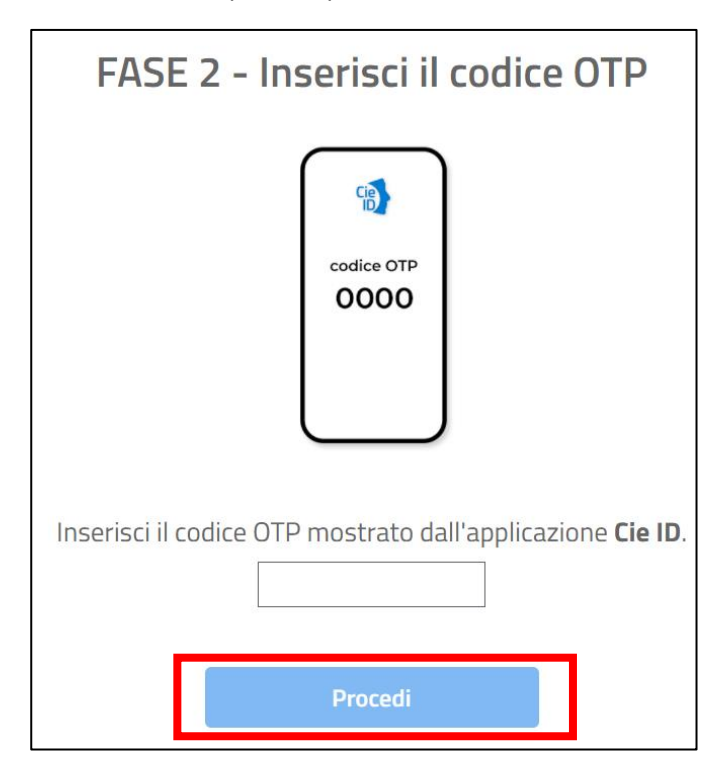

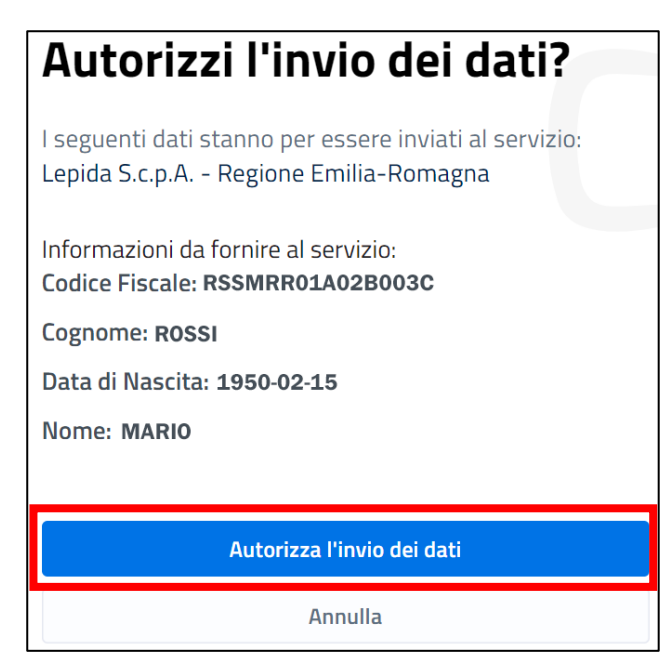

Si accede così all'applicativo **Siber**. Se è la prima volta che si sta accedendo vedi le indicazioni contenute in <u>Primo accesso</u>

### CNS

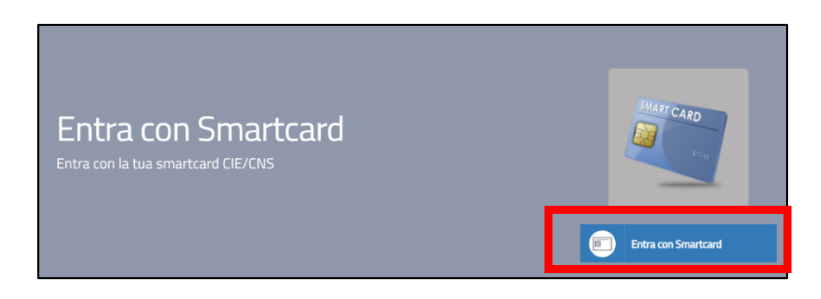

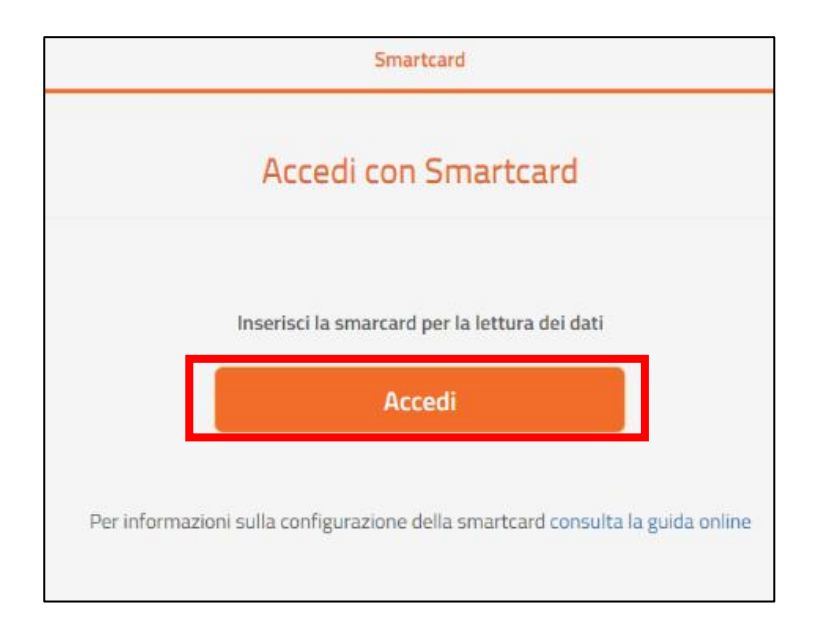

| S  | Seleziona un certificato per l'autenticazione $	imes$ |                                                                                                    |  |
|----|-------------------------------------------------------|----------------------------------------------------------------------------------------------------|--|
| 1  | Il sito federa.lepida.it:443 richiede le credenziali: |                                                                                                    |  |
|    | Ē                                                     | RSSMRR01A02B003C/<br>01234567890123456.AbCdEfGhllMnOpQrStUvWxYz=<br>Regione Emilia Romagna - CA Cittadini<br>28/4/2020 |  |
|    |                                                       |                                                                                                    |  |
|    |                                                       |                                                                                                    |  |
| L  |                                                       |                                                                                                    |  |
| lr | Informazioni sul certificato OK Annulla               |                                                                                                    |  |

|    | Sicurezza di Windows   |         | ×  |   |
|----|------------------------|---------|----|---|
| re | Smart card             |         |    | כ |
| C  | Immettere il PIN.      |         |    |   |
|    | •••••                  | ଚ       | 'n | a |
|    | Ulteriori informazioni |         |    | 4 |
|    | ОК                     | Annulla |    |   |
|    |                        |         | 01 | n |
|    |                        |         |    |   |

Si accede così all'applicativo **Siber**. Se è la prima volta che si sta accedendo vedi le indicazioni contenute in <u>Primo accesso</u>

# Primo accesso

Effettuato il login con successo, in caso di primo accesso:

• viene visualizzata l'informativa per il trattamento dei dati personali ai sensi del art. 13 del Regolamento Europeo n. 679/2016. Premere **Salva e prosegui** per confermare di averne preso visione

| Sites Stema informativo bandi Emilia-Romagna (TEST)                                                                                                    |
|----------------------------------------------------------------------------------------------------|
| Servizio Informativo agli utenti                                                                                                    |
|                                                                                                    |
| Informativa per il trattamento dei dati personali ai sensi dell'art 13 del Regolamento europeo p. 679/2016                                                                                                    |
| l nomena de la caracteria de la personali a sensi del are is del regolariento en oper in or si zo ro                                                                                                    |
| 1. r Tr (TI) 12324<br>n ever diffact 1 de bestanets eussen 597/015 Li Guts dels Recov (mis-Remarks and de Tablanets - Francis a formir enformazion in meta all'idizzo de suo dal personali.                                                                                                    |
| 2. Identità e i dati di contatto del titolare del trattamento                                                                                                    |
| an indering a l'adda de contracto de al contracto de la contracto de la contra       |
| If for divergalization and a set of the endance is a set of the endance is a set of the endance is a set of the endance of the endance is a set of the endance of the endance of the endace of the endanc       |
| 13/by 4 agents dai luredi ai venerdi aixie 9 aine 13 n Wale Aldo Muo 52, 46/127 Builgou (51.aid) teleforo 005-65/220, fax (51-527.530, e-mai upgDegore.emini-imragual.                                                                                                    |
| 3. Il Responsabile della protezione dei dati personali                                                                                                    |
| I Responsable della protectione dei dato designato dall'Entre è constatable all'inderzo mai dipolipegone emia-romagna di sue dei ella Repore Emia-Romagna di Vale Ato Moro n. 30.                                                                                                    |
| 4. Responsabili del trattamento                                                                                                    |
| 12 The pub availent of soggets tent per l'explortanento di attività e nicita trattanento di dato personali di cui mattenano la tratavita. Conformemente a quante stabilito dalla normativa, min soggetti assocurano liviti esperenta, capacita e alfidabilità in da guanter il repetto delevgento disposozioni in materia di trattanento, ni competa i polito della scurezza di dati.                                                                                                    |
| Considerations completed over in caps a bas logged time con to designations day to test an 'Proposable del trattmenter's Strapping with the constations of indexistence of a landow interfed agrandate application on a conscione del'Alfabeneta dell'incarco materie                                                                                                    |
| 5. Soggetti autorizzati al trattamento                                                                                                    |
| I Soo dat personal son traited du personale interno personnente autorizzato e designato quale incarcizato del traitamento, a cui sono imparter otorie a mesure, accorginenti, modur operando, totti visto alla concreta tabela dei suo dati personali.                                                                                                    |
| 6. Finalità e base giuridica del trattamento                                                                                                    |
| It buttiments de suis das personal vene effettuato salla Gunta della Regore Ennia-Romagna per lo sorgimento o Funzon statuanali e, personal vene dell'at 4 comma 1 est. el non necessata del suo caravenas. L'ada personal sone buttato per la seguente finalizi:                                                                                                    |
| Accordaneoto ali pattaforma SEIR                                                                                                    |
| 7. Destinatari dei dati personali                                                                                                    |
| I suo das persona nos son seguinto a consunciazore o affisione.                                                                                                    |
| 8. Trasferimento dei dati personali a Paesi extra UE                                                                                                    |
| Lisux data personal nes sono bradferba di dison dell'Unone europea.                                                                                                    |
| 9. Periodo di conservazione                                                                                                    |
| Los de tors consente per agreción en segures e a faite segures en segures e a faite segures de la consente per agreca consente per agreca consente per agreca consente per agreca consente e a faite segures e a faite segure de la consente per agreca consente e a faite segure de la consente per agreca consente e a faite segure de la consente e agreca consente e agreca consente e agr       |
| 10. I suoi diritti                                                                                                    |
| helia sua qualità di interessanti, Le ha diritti:                                                                                                    |
| Accesse à di di pensoli;     di accesso della descola della tattenetto dei la inflazione del l'attanento.     degora al l'attanento;     di oppora al l'attanento;                                                                                                    |
| <ul> <li>a) or page mixed with a Victoria the period by the second of the second of the second o</li></ul> |
| 11. Contenimento dei dati                                                                                                    |
| Kronhmendo de suo da e facilitados, na keeksuo gera manacate conferentes comporteis impossibilita a catazara la gastadorna betis.                                                                                                    |
|                                                                                                    |
| Ho preso visione dell'informativa privacy: 🗰 sì 🔿 ND                                                                                                    |
|                                                                                                    |
| Giga Chronologi                                                                                                    |
|                                                                                                    |

- viene proposta la maschera di registrazione con i dati ricavati dall'account
- eventualmente è possibile modificare la e-mail proposta ed è fondamentale impostarla se risulta vuota.
- premere il pulsante Salva

| Regione Emilia-Romagna                                                  |  |  |  |
|-------------------------------------------------------------------------|--|--|--|
| SiBER<br>Sistema informativo bandi Emilia-Romagna                       |  |  |  |
| Registrazione Utente                                                    |  |  |  |
| Per favore, completa il tuo profilo inserendo le informazioni mancanti: |  |  |  |
| * Codice Fiscale: RSSMR470D44A662K                                      |  |  |  |
| * Cognome: ROSSI                                                        |  |  |  |
| * Nome: MARIA                                                           |  |  |  |
| * Email:                                                                |  |  |  |
| maria.rossi@gmail.com                                                   |  |  |  |
| Email dell'utente.                                                      |  |  |  |
| SALVA ANN LA                                                            |  |  |  |

Alla e-mail indicata il sistema manderà tutte le notifiche previste:

- all'invio della domanda (con indicazione del numero della domanda assegnato)
- ad avvenuta protocollazione (con indicazione del riferimento del protocollo)

• ad istruttoria conclusa con il relativo esito

La e-mail impostata potrà comunque essere modificata in un secondo momento, vedi <u>Come correggere i</u> propri dati.

Si accede così alla homepage dell'applicativo.

| Regione Emilia-Romagna                                                       |                           |  |  |
|------------------------------------------------------------------------------|---------------------------|--|--|
| SIBER<br>Sistema informativo bandi Emilia-Romagna                            | ≡ MARIA ROSSI             |  |  |
|                                                                              | Numero Domanda 🛛 🔍 🔍      |  |  |
| Home                                                                         | Definizione domanda 🛛 🗸 🗸 |  |  |
| invine                                                                       | Gestione Profili 🛛 🗸      |  |  |
| Benvenuto MARIA ROSSI<br>Ultimo accesso avvenuto il 13/10/2022 alle 11:28:18 |                           |  |  |
| Crea Domanda     Visualizza Domande in Carico     Crea Rettifica             |                           |  |  |
| <b>Q</b> Ricerca Domanda                                                     |                           |  |  |

# Indicazioni di carattere generale

- Il sistema è stato sviluppato in modalità responsive, quindi utilizzabile anche con dispositivi mobili, quali smartphone o tablet. Le pagine e la disposizione dei campi si adatteranno automaticamente.
- La sessione utente dura 30 minuti: ovvero una volta effettuato il login, se non si fa nessuna operazione per 30 minuti è necessario ri-effettuare il login. Inoltre, anche in caso di continua attività dopo 120 minuti la sessione scade ed è necessario ri-effettuare il login.

ATTENZIONE: È quindi consigliato salvare spesso.

• Per uscire dall'applicazione utilizzare il pulsante **Log out** presente nel menù in alto a sinistra cliccando sul proprio nome.

|       |                | =    | MARIA ROSSI |  |
|-------|----------------|------|-------------|--|
|       | MARIA F        | ROSS | I           |  |
|       |                |      |             |  |
|       |                |      |             |  |
| 👗 Det | taglio Profilo |      |             |  |
|       |                | Π    | 🕞 LOGOUT    |  |

• La Homepage contiene i link alle funzionalità necessarie per gestire le proprie domande

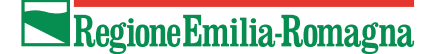

| Regione Emilia-Romagna                                                                                    |                   |    |   |
|----------------------------------------------------------------------------------------------------|-------------------|----|---|
| SIBER<br>Sistema informativo bandi Emilia-Romagna                                                         | ■ MARIA ROSSI     |    |   |
|                                                                                                    | Numero Domanda    | ۹  | ଭ |
| Home                                                                                                    | Definizione doman | da | ~ |
|                                                                                                    | Gestione Profili  |    | ~ |
| Benvenuto MARIA ROSSI                                                                                     |                   |    |   |
| Ultimo accesso avvenuto il 13/10/2022 alle 11:28:18                                                       |                   |    |   |
| Image: Crea Domanda     Image: Crea Domande in Carico     Visualizza Domande in Carico     Crea Rettifica |                   |    |   |
| <b>Q</b> Ricerca Domanda                                                                                  |                   |    |   |

• Da ogni pagina dell'applicativo è possibile ritornare alla **Homepage** o alla funzionalità utilizzata tramite i link posti nella parte in alto. L'ultima voce senza link è la pagina in cui ci si trova.

| Regione Emilia-Romagna                            |
|---------------------------------------------------|
| SIBER<br>Sistema informativo bandi Emilia-Romagna |
| Home > Domande in Carico > Timeline               |

## Timeline

La timeline di una domanda è la rappresentazione grafica della sequenza cronologica delle attività effettuate su una domanda.

La creazione domanda si compone di:

- Attività di compilazione
- Attività di invio domanda

Per ogni attività viene indicata la data e l'ora di inizio e di conclusione se presente. A seconda dello stato in cui si trova l'attività (in lavorazione, conclusa con successo, da eseguire) cambia l'immagine utilizzata.

Cliccare sul rispettivo link per entrare nel dettaglio dell'attività.

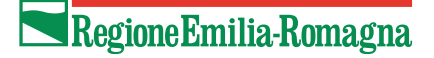

| Crea         | Attività di Compilazione Aperta il 04/08/2023 18:32:08 Conclusa il 04/08/2023 18:40:32  |
|--------------|-----------------------------------------------------------------------------------------|
| zione domand | Utente: MARIA, ROSSI<br>Soggetto: Persona Fisica                                        |
|              | Attività di Invio domanda Aperta il 04/08/2023 18:40:32 Conclusa il 04/08/2023 18:40:44 |
|              | Utente: MARIA, ROSSI<br>Soggetto: Persona Fisica                                        |

### Informazioni inerenti alla compilazione

• I campi obbligatori sono caratterizzati da un asterisco rosso.

| * Denominazione:                        |  |  |  |  |
|-----------------------------------------|--|--|--|--|
| Denominazione                           |  |  |  |  |
| Inserire la denominazione del soggetto. |  |  |  |  |

• I messaggi di errore vengono visualizzati o in prossimità del campo o in testa alla pagina

### Elenchi

• È possibile impostare il numero di elementi da visualizzare in ciascuna pagina e utilizzare i pulsanti di navigazione posti in alto a destra per muoversi tra le pagine

| Domande in Carico              |                                            |       |
|--------------------------------|--------------------------------------------|-------|
| Elenco delle domande in carico | scegliere il numero di elementi per pagina | a 1 2 |

 E' possibile ordinare l'elenco dei valori di una colonna in modo decrescente o crescente cliccando sull'immagine 
 presente nell'intestazione della colonna

| ſ | Codice Fiscale 🗢                 | Denominazion 🗢                           |     |
|---|----------------------------------|------------------------------------------|-----|
|   | filtro per il codice fiscale     | filtro per la denominazione del soggetto | Q / |
|   | Non sono stati trovati risultati |                                          |     |

Ove presente, è possibile effettuare un filtro su ciascuna colonna inserendo il testo rispetto a cui restringere l'elenco e premendo Invio o il pulsante della lente <a></a>. Per ripulire il filtro premere il pulsante gomma

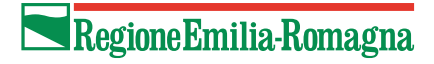

| ſ | Codice Fiscale 🗢                 | Denominazione 🗢                            |     |
|---|----------------------------------|--------------------------------------------|-----|
|   | filtro per il codice fiscale     | filtro per la denominazione del soggetto 🔭 | Q 🖉 |
|   | Non sono stati trovati risultati |                                            |     |

## Come creare una domanda

#### Per creare una domanda

• premere Crea domanda presente nella Home Page.

| Regione Emilia-Romagna                                                               |                           |
|--------------------------------------------------------------------------------------|---------------------------|
| SIBER<br>Sistema informativo bandi Emilia-Romagna                                    | E MARIA ROSSI             |
| Home                                                                                 | Definizione domanda 🛛 🗸 🗸 |
|                                                                                      | Gestione Profili ~        |
| Benvenuto MARIA ROSSI                                                                |                           |
| Crea Domanda Crea Domanda Visualizza Domande in Carico Crea Rettifica Crea Rettifica |                           |
| <b>Q</b> Ricerca Domanda                                                             |                           |

• Nella pagina "Creazione nuova domanda" selezionare DOMANDA DI CONTRIBUTO

| Creazione nuova domanda           |   |  |
|-----------------------------------|---|--|
|                                   |   |  |
| Utente: MARIA ROSSI               |   |  |
| * Soggetto Compilatore:           |   |  |
| Persona Fisica                    |   |  |
| Selezionare Soggetto Compilatore. |   |  |
| CF Soggetto                       |   |  |
| RSSMRA63P55A944B                  |   |  |
| Denominazione                     |   |  |
| ROSSI, MARIA                      |   |  |
|                                   | 2 |  |
|                                   |   |  |
| DOMANDA DI CONTRIBUTO             |   |  |

• Selezionare il bando "Bando per l'erogazione di incentivi ai cittadini per l'acquisto di biciclette e cargo bike a pedalata assistita per l'annualità 2024" e premere il pulsante Vai Avanti

| Utente: MAR              | RIA ROSSI           |            |   |   |                                                                                                    |    |                     |             |     |
|--------------------------|---------------------|------------|---|---|----------------------------------------------------------------------------------------------------|----|---------------------|-------------|-----|
| Persona F                | isica               |            |   |   |                                                                                                    |    |                     |             |     |
| Selezionare i            | il soggetto.        |            |   |   |                                                                                                    |    |                     |             |     |
| CF Soggetto              |                     |            |   |   |                                                                                                    |    |                     |             |     |
| RSSMRA6                  | 3P55A944P           |            |   |   |                                                                                                    |    |                     |             |     |
| Denominazi<br>ROSSI, MAR | one<br>IA           |            |   |   |                                                                                                    |    |                     |             |     |
| DOMANDA                  | A DI CONTRIBUTO     |            |   |   |                                                                                                    |    |                     |             |     |
| Selezionare              | il tipo di domanda  |            |   |   |                                                                                                    |    |                     |             |     |
| Seleziona il             | bando:              |            |   |   |                                                                                                    |    |                     |             |     |
| 5 ~                      | Righe per pagina    |            |   |   |                                                                                                    |    |                     |             |     |
|                          | Settore             | Anno Bando |   | ÷ | Descrizione Bando                                                                                                    | D  | ata / Ora Scadenza  |             | \$  |
|                          | Settore             | Anno Bando | 0 |   | Descrizione Bando                                                                                                    | ۵  | Jata / Ora Scadenza |             |     |
|                          | e-bike              | 2024       |   |   | Bando per l'erogazione di incentivi ai cittadini per l'acquisto<br>di biciclette e cargo bike a pedalata assistita per l'annualità<br>2024 | 31 | 1/12/2024 00:00:00  |             |     |
|                          | Cultura di Genere   | 2022       |   |   | USARE SOLO PER GRADUATORIA E CONCESSIONE                                                                                                   | 31 | /08/2022 23:59:59   |             |     |
| Visualizzati 1           | 1 a 2 di 2 elementi |            |   |   |                                                                                                    |    | Prima <             | : 1 >> Ulti | ima |
|                          |                     |            |   |   |                                                                                                    |    |                     |             | 1   |

Il sistema riepiloga le informazioni sul bando, i dati del soggetto che sta presentando domanda e visualizza i link per leggere l'informativa privacy e per vedere la disponibilità delle risorse (importo complessivo del budget del bando e importo disponibile).

• Premere il pulsante Crea Domanda

| Riepilogo Creazione nuova domanda                                               |                                                                                                    |                                                                       |                                                            |  |  |  |
|---------------------------------------------------------------------------------|----------------------------------------------------------------------------------------------------|-----------------------------------------------------------------------|------------------------------------------------------------|--|--|--|
| Dati inseriti                                                                   |                                                                                                    |                                                                       |                                                            |  |  |  |
| Bando                                                                           |                                                                                                    | Soggetto                                                              |                                                            |  |  |  |
| Descrizione:<br>Data ultima Presentazione<br>Data decorrenza:<br>Data scadenza: | Bando per l'erogazione di incentivi ai cittadini per l'acquisto di biciclette e cargo<br>bike a pedalata assistita per l'annualità 2024<br>31/12/2024 12:00<br>09/01/2024 14:00<br>31/12/2024 12:00 | Denominazione:<br>Codice Fiscale:<br>Tipo soggetto:                   | ROSSI, MARIA<br>RSSMRA63P55A944P<br>Persona Fisica         |  |  |  |
| Infomazioni utili                                                               |                                                                                                    | Utente                                                                |                                                            |  |  |  |
| Leggi l'Informativa Privac<br>Verifica il <u>Credito Disponi</u>                | ¥<br>Dile                                                                                                    | Nome:<br>Cognome:<br>Codice Fiscale:<br>Email:<br>Numero di telefono: | MARIA<br>ROSSI<br>RSSMRA63P55A944P<br>rossimaria@libero.lt |  |  |  |

Viene visualizzata la pagina Gestione Domanda in cui è presente

- l'identificativo che è stato assegnato alla domanda
- la possibilità di vedere i dettagli riepilogativi dell'utente e del bando (pulsante Visualizza Dettagli)
- la lista dei documenti che sono stati caricati (pulsante **Visualizza Documenti**), naturalmente appena viene creato la domanda tale lista è vuota
- l'elenco dei quadri di cui è composta la domanda:
  - o in verde i quadri che sono già stati compilati
  - $\circ$  in giallo i quadri che devono ancora essere compilati e che diventeranno verdi dopo che

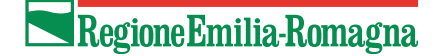

saranno stati compilati.

| Gestione domanda                                                              |                                    |                                         |         |                                   |   |                                           |  |  |
|-------------------------------------------------------------------------------|------------------------------------|-----------------------------------------|---------|-----------------------------------|---|-------------------------------------------|--|--|
| Struttura Competente                                                          | •                                  |                                         |         |                                   |   |                                           |  |  |
| Identificativo Domanda n°: 5162                                               | Identificativo Domanda nº: 5162577 |                                         |         |                                   |   |                                           |  |  |
| Leggi l' <u>Informativa Privacy</u><br>Verifica il <u>Credito Disponibile</u> |                                    |                                         |         |                                   |   |                                           |  |  |
| Documenti domanda                                                             |                                    |                                         |         |                                   |   | + VISUALIZZA DOCUMENTI                    |  |  |
| Elenco quadri                                                                 |                                    | _                                       |         |                                   | _ | _                                         |  |  |
| 526 - RICHIEDENT<br>Compilato: N                                              | re<br>♥                            | 540 - DATI DI RESIDENZA<br>Compilato: N | <b></b> | 6 - DICHIARAZIONI<br>Compilato: N | C | 541 - DETTAGLIO RICHIESTA<br>Compilato: N |  |  |
| 9 - INFORMAZION<br>PAGAMENTO<br>Compilato: N                                  | II PER IL                          | 5 - ALLEGATI<br>Compilato: N            |         |                                   |   |                                           |  |  |
| STAMPA DI PROVA                                                               |                                    |                                         |         |                                   |   | 會 ELIMINA                                 |  |  |

Nel caso in cui al momento della creazione della domanda il budget del bando è esaurito il sistema visualizza un messaggio di errore e non fa procedere.

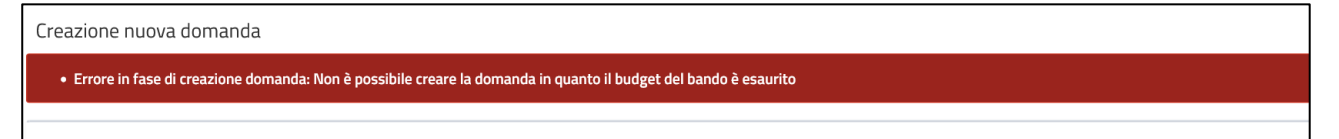

Nel caso in cui al momento della creazione della domanda esiste già un'altra domanda inviata non rifiutata (anche se presentata sul "Bando bici per l'erogazione di incentivi ai cittadini per l'acquisto di biciclette e cargo bike a pedalata assistita per annualità 2023") il sistema visualizza un messaggio di errore e non fa procedere.

| Creazione nuova domanda                                                                                                    |  |
|----------------------------------------------------------------------------------------------------|--|
| • Errore in fase di creazione domanda: Non è possibile creare la domanda in quanto risulta già presente una domanda per questo bando |  |

## Come compilare una domanda

Per compilare la domanda è necessario entrare in ciascun quadro, compilarlo e salvarlo.

I quadri possono essere compilati anche in ordine diverso da come appaiono e in momenti differenti (ed esempio in giornate differenti).

Per riprendere una domanda già creata vedere il paragrafo Visualizza domande in carico.

### Entrare in un quadro

Per entrare in un quadro premere nel nome del quadro nella pagina **Gestione domanda**, ad esempio premere nel quadro **Dettaglio Richiesta** 

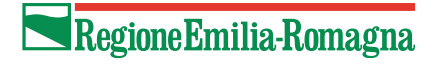

| Gestione domanda                                                              |                                                         |                                         |   |                                   |   |                                           |  |  |
|-------------------------------------------------------------------------------|---------------------------------------------------------|-----------------------------------------|---|-----------------------------------|---|-------------------------------------------|--|--|
| Struttura Competente Nucleo di valutazione Bando bici elettriche 2022-2024    |                                                         |                                         |   |                                   |   |                                           |  |  |
| Identificativo Domanda n°: 5162577                                            | Identificativo Domanda nº: 5162577 + VISUALIZZA DETTAGU |                                         |   |                                   |   |                                           |  |  |
| Leggi l'I <u>nformativa Privacy</u><br>Verifica il <u>Credito Disponibile</u> |                                                         |                                         |   |                                   |   |                                           |  |  |
| Documenti domanda                                                             |                                                         |                                         |   |                                   |   | + VISUALIZZA DOCUMENTI                    |  |  |
| Elenco quadri                                                                 |                                                         |                                         |   |                                   |   |                                           |  |  |
| S26 - RICHIEDENTE<br>Compilato: S                                             | •                                                       | 540 - DATI DI RESIDENZA<br>Compilato: N | S | 6 - DICHIARAZIONI<br>Compilato: N | C | 541 - DETTAGLIO RICHIESTA<br>Compilato: N |  |  |
| 9 - INFORMAZIONI PER<br>PAGAMENTO<br>Compilato: N                             | L &                                                     | 5 - ALLEGATI<br>Compilato: N            |   |                                   |   |                                           |  |  |
| STAMPA DI PROVA                                                               |                                                         |                                         |   |                                   |   | <b>會 ELIMINA</b>                          |  |  |

In alternativa, dopo essere entrati in un quadro, è possibile utilizzare i pulsanti **Quadro precedente** o **Quadro successivo** per andare rispettivamente al quadro precedente o successivo di quello visualizzato.

| ID 541 - DETTAGLIO RICHIESTA                                                                                                    |                                           |  |  |  |  |
|----------------------------------------------------------------------------------------------------|-------------------------------------------|--|--|--|--|
| ← QUADRO PRECEDENTE QUADRO SUCCESSIVO →                                                                                                    |                                           |  |  |  |  |
| Domanda       5162706 - DOMANDA DI CONTRIBUTO         Bando       Bando per l'erogazione di incentivi ai cittadini per l'acquisto di biciclette e cargo bike a pedalata assistita per l'annualità 2024         Soggetto       RSSMRA63P55A944P |                                           |  |  |  |  |
|                                                                                                    |                                           |  |  |  |  |
| Modifica dettaglio Quadro Richiesta                                                                                                    |                                           |  |  |  |  |
| * Chiedo il contributo per l'acquisto di:                                                                                                    |                                           |  |  |  |  |
| Bicicletta a pedalata assistita                                                                                                    |                                           |  |  |  |  |
| * Data della fattura:                                                                                                    |                                           |  |  |  |  |
| 09/01/2024                                                                                                    |                                           |  |  |  |  |
| * Prezzo finale del prodotto IVA inclusa:                                                                                                    | * Prezzo finale del prodotto IVA inclusa: |  |  |  |  |
| 4.000,00 €                                                                                                    |                                           |  |  |  |  |
| Contributo:                                                                                                    |                                           |  |  |  |  |
| 500                                                                                                    |                                           |  |  |  |  |
|                                                                                                    |                                           |  |  |  |  |
| E) SALVA                                                                                                    |                                           |  |  |  |  |

### Compilare e salvare un quadro

Ogni quadro contiene uno o più campi da compilare.

ATTENZIONE: È necessario salvare il quadro. Per salvare il quadro premere il pulsante Salva dopo aver compilato i campi presenti.

Premere il pulsante **Indietro alla gestione della domanda** per ritornare alla pagina di dettaglio della domanda.

Di seguito un esempio di quadro.

| ID 541 - DETTAG                           | ID 541 - DETTAGLIO RICHIESTA                                                                                                    |  |  |  |  |
|-------------------------------------------|----------------------------------------------------------------------------------------------------|--|--|--|--|
| ← QUADRO PRECEDENTE                       | QUADRO SUCCESSIVO >                                                                                                    |  |  |  |  |
| Domanda<br>Bando<br>Soggetto              | 5162706 - DOMANDA DI CONTRIBUTO<br>Bando per l'erogazione di incentivi ai cittadini per l'acquisto di biciclette e cargo bike a pedalata assistita per l'annualità 2024<br>RSSMRA63P55A944P |  |  |  |  |
|                                           |                                                                                                    |  |  |  |  |
| Modifica dettaglio Qua                    | adro Richiesta                                                                                                    |  |  |  |  |
|                                           |                                                                                                    |  |  |  |  |
| * Chiedo il contributo per l'a            | cquisto di:                                                                                                    |  |  |  |  |
| Bicicletta a pedalata assist              | Bicicletta a pedalata assistita                                                                                                    |  |  |  |  |
| * Data della fattura:                     |                                                                                                    |  |  |  |  |
| 09/01/2024                                | 09/01/2024                                                                                                    |  |  |  |  |
| * Prezzo finale del prodotto IVA inclusa: |                                                                                                    |  |  |  |  |
| 4.000,00 €                                |                                                                                                    |  |  |  |  |
| Contributo:                               |                                                                                                    |  |  |  |  |
| 500                                       |                                                                                                    |  |  |  |  |
|                                           |                                                                                                    |  |  |  |  |
| 🖺 SALVA                                   | ← INDIETRO ALLA GESTIONE DOMANDA                                                                                                    |  |  |  |  |

A seguire l'elenco completo dei quadri.

#### Quadro richiedente

È compilato in automatico dal sistema, vengono mostrate le informazioni inserite in fase di registrazione dell'utente.

Se si avesse la necessità di modificare i dati della registrazione, ad esempio per integrare le informazioni mancanti (es. le informazioni di contatto che non sono obbligatorie in fase di registrazione) o per fare una correzione, bisogna modificare i dati nell'anagrafica del soggetto (vedi <u>Come correggere i propri dati</u>) e poi premere il pulsante **Aggiorna Dati Anagrafici** per riportare le modifiche fatte nell'anagrafica e premere il pulsante **Salva** in fondo al quadro.

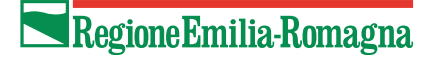

| ID 526 - RICHIEDENTE                                                                                                    |                                                                                                    |
|----------------------------------------------------------------------------------------------------|----------------------------------------------------------------------------------------------------|
| QUADRO SUCCESSIVO 🗲                                                                                                    |                                                                                                    |
| Domanda 5162706 - DOMANDA DI CONTRIBUTO<br>Bando per l'erogazione di incentivi ai cittadini per l'acquisto di biciclette e cargo bike a pe<br>Soggetto RSSMRA63P5SA944P - ROSSI, MARIA                        | idəlata assistita per l'annualità 2024                                                                                                    |
|                                                                                                    |                                                                                                    |
| Modifica dettaglio Quadro Richiedente                                                                                                    |                                                                                                    |
| Nota. Le informazioni visualizzate sono quelle inserite in fase di registrazione. Se vuoi modificarle devi andare nell'ana<br>per riportare le modifiche fatte e infine premere il pulsante Salva del quadro. | grafica utente (nel menu Gestione Profilo, Elenco utenti) e, dopo aver salvato le correzioni, ritornare in questo quadro e premere il pulsante Aggiorna Dati Anagrafici |
| * Cognome:                                                                                                    | AGGIORNA 'DATI ANAGRAFICI'                                                                                                    |
| ROSSI                                                                                                    |                                                                                                    |
| * Nome:                                                                                                    |                                                                                                    |
| MARIA                                                                                                    |                                                                                                    |
| * Codice Fiscale:                                                                                                    |                                                                                                    |
| RSSMRA63P55A944P                                                                                                    |                                                                                                    |
| Email:                                                                                                    |                                                                                                    |
| mariarossi@libero.it                                                                                                    |                                                                                                    |
| Telefono:                                                                                                    |                                                                                                    |
|                                                                                                    |                                                                                                    |
|                                                                                                    |                                                                                                    |
| 臣 SALVA                                                                                                    | ← INDIETRO ALLA GESTIONE DOMANDA                                                                                                    |

#### Quadro Dati di residenza

Riguarda le informazioni sulla residenza alla data di invio della domanda.

I campi sono tutti obbligatori. Il menu a tendina del Comune viene popolato, dopo aver selezionato la provincia, con l'elenco dei comuni della provincia selezionata che sono ammissibili come previsto dal bando (ovvero quelli situati in aree soggette a superamenti dei valori limite dei principali inquinanti (PM10, NOx) e che hanno aderito al Piano Regionale per la qualità dell'aria).

| ID 540 - DATI DI RESIDENZA                                                                                                    |                                                                                                    |       |  |  |  |  |
|----------------------------------------------------------------------------------------------------|----------------------------------------------------------------------------------------------------|-------|--|--|--|--|
| ← QUADRO PRECEDENTE                                                                                                    | TE QUADRO SUCCESSIVO →                                                                                                    |       |  |  |  |  |
| Domanda<br>Bando<br>Soggetto                                                                                                    | 5162706 - DOMANDA DI CONTRIBUTO<br>Bando per l'erogazione di incentivi ai cittadini per l'acquisto di biciclette e cargo bike a pedalata assistita per l'annualità 2024<br>RSSMRA66P55A944P ROSSI, MARIA |       |  |  |  |  |
|                                                                                                    |                                                                                                    |       |  |  |  |  |
| Modifica dettaglio Qua                                                                                                    | Jadro Residenza                                                                                                    |       |  |  |  |  |
| Dichiaro in accordo alla DGR 2008/2023 di essere residente alla data in invio della domanda in uno dei seguenti comuni:  * Provincia: |                                                                                                    |       |  |  |  |  |
| -<br>Selezionare una Provincia                                                                                                    | ia                                                                                                    |       |  |  |  |  |
| * Comune:                                                                                                    |                                                                                                    |       |  |  |  |  |
| -                                                                                                    |                                                                                                    |       |  |  |  |  |
| Selezionare un Comune                                                                                                    |                                                                                                    |       |  |  |  |  |
| B SALVA                                                                                                    | ← INDIETRO ALLA GESTIONE DOM                                                                                                    | IANDA |  |  |  |  |

### Quadro Dichiarazioni

Tutte le dichiarazioni sono obbligatorie, occorre quindi spuntarle tutte e salvare.

| ID 6 - DICHIARA              | ZIONI                                                                                                    |                                                                                                    |  |  |  |  |  |
|------------------------------|----------------------------------------------------------------------------------------------------|----------------------------------------------------------------------------------------------------|--|--|--|--|--|
| ← QUADRO PRECEDENT           | E QUADRO SI                                                                                                    |                                                                                                    |  |  |  |  |  |
| Domanda<br>Bando<br>Soggetto | Domands         5162706 - DOMANDA DI CONTRIBUTO           Bando         Bando per ferogazione di incretivi ai cittadini per facquisto di biciclette e cargo bile a pedalata assistita per fannualità 2024           Soggetto         RSSMRA66P5S844AP - ROSSI, MARA |                                                                                                    |  |  |  |  |  |
|                              |                                                                                                    |                                                                                                    |  |  |  |  |  |
| Seleziona                    | 41                                                                                                    | Nr. Dichlarazione Di OkRO d, a sensi dell'at. 76 del D.P.R. n. 445-2000, essere consepueste, delle regonsabilità e sanoni, prevate dal cadro penale e delle legg special in nativa, in caso di chinazioni mendici e formazore o uso di alti fais, e ne assume pena responsabilità a sensi degli att. 46 e 17 del citato D.P.R. n. 455/2000; |  |  |  |  |  |
|                              | 1067                                                                                                    | DICHNR0 d aver preso visione del <u>Bando de l'enspatione desti incentive</u>                                                                                                    |  |  |  |  |  |
|                              | 1064                                                                                                    | DICHWR0 di impegnemi al repetto di tutti gli obblighi previsti nel Bando a carco dei beneficiari e alla restituzione dell'importo dei contributo effettivamente erogato in caso di mancata osservanza degli obblighi medesimi                                                                                                    |  |  |  |  |  |
|                              | 1065                                                                                                    | DICHARD di utilizzare i contrassegno telematico di euro 16,00 esclusivamente per l'atlanza in oggetto                                                                                                    |  |  |  |  |  |
|                              | 43                                                                                                    | DICHARD & NON aver ricevuto ulteron agevolazioni statali o nicentivi erogati da altri enti o amininatzazioni sul medesimo oggetto;                                                                                                    |  |  |  |  |  |
|                              | 44                                                                                                    | DICHNARD di essere consaperole di dover mantenere il mezzo acquistato per un periodo di almeno due anni dall'acquisto;                                                                                                    |  |  |  |  |  |
|                              | 45                                                                                                    | DICHARD che l'vectole è di ruova fabbricazione;                                                                                                    |  |  |  |  |  |
|                              | 46                                                                                                    | DICHARD di aver assolto i bolio con contrassegno telematico (marca da bolio) per l'istanza, annulito e conservato per eventuali successivi controlli;                                                                                                    |  |  |  |  |  |
|                              | 47                                                                                                    | DICHNARD di essere disponibile a fornire ogni altra documentazione necessaria ai fini sopra dichianati;                                                                                                    |  |  |  |  |  |
|                              | 48                                                                                                    | DICHARD di essere intestatario/contestatario del conto comento che fa infermiento all'IBAN indicato;                                                                                                    |  |  |  |  |  |
|                              | 49                                                                                                    | DICHIARD di essere consuperole che in caso di mancata integrazione nei tempi prevetto della documentazione inchiesta in fase di istruttoria la domanda venà regettata;                                                                                                    |  |  |  |  |  |
|                              | 50                                                                                                    | DICHARD di aver preso visione dell'informativa privacy presente nel bando;                                                                                                    |  |  |  |  |  |
|                              | 1066                                                                                                    | DICHARD di detenere il mezto per il quale si è ottenuto il contributo e tutta la velativa documentatore per i successivi 2 anni dall'erogazione dei finantamento                                                                                                    |  |  |  |  |  |
| E SALVA                      |                                                                                                    | ← INDIETRO ALLA GESTIONE DOMANDA                                                                                                    |  |  |  |  |  |

#### Quadro Dettaglio richiesta

Occorre specificare:

- per cosa si chiede il contributo: bicicletta a pedalata assistita o cargo bike a pedalata assistita
- la data della fattura: per l'anno 2024 deve essere successiva o uguale al 01/01/2024
- prezzo finale del prodotto IVA inclusa

Alla pressione del pulsante Salva il sistema calcola in automatico il contributo a seconda del tipo di richiesta:

- bicicletta a pedalata assistita: valore più basso tra 500 e 50% del prezzo finale
- cargo bike a pedalata assistita: valore più basso tra 1000 e 50% del prezzo finale

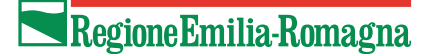

| ID 541 - DETTAGLIO RICHIESTA   |                                                                                                    |  |  |  |  |
|--------------------------------|----------------------------------------------------------------------------------------------------|--|--|--|--|
| ← QUADRO PRECEDENTE            | QUADRO SUCCESSIVO 🗲                                                                                                    |  |  |  |  |
| Domanda<br>Bando<br>Soggetto   | 5162706 - DOMANDA DI CONTRIBUTO<br>Bando per l'erogazione di incentivi ai cittadini per l'acquisto di biciclette e cargo bike a pedalata assistita per l'annualità 2024<br>RSSMRA66P55A944P - ROSSI, MARIA |  |  |  |  |
|                                |                                                                                                    |  |  |  |  |
| Modifica dettaglio Qua         | adro Richiesta                                                                                                    |  |  |  |  |
| * Chiedo il contributo per l'a | rcquisto di:                                                                                                    |  |  |  |  |
| Bicicletta a pedalata assis    | tita                                                                                                    |  |  |  |  |
| * Data della fattura:          | * Data della fattura:                                                                                                    |  |  |  |  |
| 09/01/2024                     | 09/01/2024                                                                                                    |  |  |  |  |
| * Prezzo finale del prodotto   | * Prezzo finale del prodotto IVA inclusa:                                                                                                    |  |  |  |  |
| 4.000,00 €                     |                                                                                                    |  |  |  |  |
| Contributo:                    |                                                                                                    |  |  |  |  |
| 500                            |                                                                                                    |  |  |  |  |
| 🖺 SALVA                        | ← INDIETRO ALLA GESTIONE DOMANDA                                                                                                    |  |  |  |  |

#### Quadro Informazioni per il pagamento

Occorre specificare il codice IBAN del conto corrente bancario o postale sul quale effettuare il bonifico del contributo. Deve essere di 27 caratteri e iniziare con IT.

#### Quadro Allegati

In questo quadro si allegano i file necessari:

- Fattura quietanzata sempre obbligatorio
- Assolvimento bollo sempre obbligatorio
- Scheda tecnica cargo bike obbligatorio se si richiede una cargo bike a pedalata assistita.

Sono presenti i link per i facsimili per la dichiarazione di assolvimento del pagamento dell'imposta di bollo e per la fattura.

A seconda del tipo di file sono consentiti file di determinate tipologie e dimensioni:

- Fattura quietanzata: sono ammessi file di tipo pdf e immagini, dimensione massima 5 mb
- Assolvimento bollo: sono ammessi file di tipo pdf e immagini, dimensione massima 10 mb
- Scheda tecnica cargo bike: sono ammessi file di tipo pdf e zip, dimensione massima 20mb

| ID 5 - ALLEGATI  C QUADRO PRECEDENTE  Domanda 5162706 - DOMANDA DI CONTRIBUTO Bando Bando per l'erogazione di incentivi ai cittadini per l'acquisto di biciclette e cargo bike a pedalata assistita per l'annualità 2024 Soggetto RSSMRA66P55A944P ROSSI, MARIA                                                                                                    |        |             |                            |                   |               |  |
|----------------------------------------------------------------------------------------------------|--------|-------------|----------------------------|-------------------|---------------|--|
|                                                                                                    |        |             |                            |                   |               |  |
| Si ricorda, pena rigetto della domanda che la fattura deve contenere:  I dicitura "Programma di finanziamento per il miglioramento della qualità dell'aria nel territorio delle Regioni del Bacino Padano, Ministero dell'Ambiente e della Sicurezza Energetica e Regione Emilia Romagna"; I di codice fiscale del richiedente; I maca e nome del modello del veicolo; I prezzo finale del prodotto iva inclusa esclusivamente riferito al solo veicolo; I di chitarazione di conformità del veicolo all'art. 50 del Codice della Strada; Fassimilie Dichiarazione di assolvimento del pagamento dell'imposta di bollo Eassimile fattura |        |             |                            |                   |               |  |
| Obblig                                                                                                    | atorio | Id Allegato | Desc                       | crizione Allegati |               |  |
|                                                                                                    | ,      | 8           | Fattura quietanzata        |                   | ALLEGA FILE   |  |
| ~                                                                                                    | ,      | 9           | Assolvimento bollo         |                   | H ALLEGA FILE |  |
|                                                                                                    |        | 11          | Scheda tecnica cargo bike  |                   | E ALLEGA FILE |  |
| 巴 SALVA                                                                                                    |        |             | ← INDIETRO ALLA GESTIONE D | OMANDA            |               |  |

Per allegare un file premere il pulsante **Allega file.** Si apre una finestra popup in cui occorre inserire la descrizione e selezionare il file dal proprio computer. Premere il pulsante **Salva** per caricare il file.

| Inserisci allegato                                                                                                    |
|----------------------------------------------------------------------------------------------------|
| Formati e dimensioni accettati:<br>Formato jpg,jpeg,jpe,jif,jfif,jfi,jp2,jpm,jpgm,jpf,png,tiff,svg - Dimensione massima 5120 kb<br>Formato pdf - Dimensione massima 5120 kb |
| Descrizione                                                                                                    |
| Max 500 caratteri Allegato: Scegli il file Nessun file scelto                                                                                                    |
| SALVA ANNULLA                                                                                                    |

Il popup si chiude automaticamente e viene aggiornata la pagina con il nome del file, la descrizione inserita e il tipo e dimensione del file.

Per eliminare un file inserito premere il relativo pulsante Elimina file.

Per modificare la descrizione di un file inserito, correggere il testo e premere il pulsante Salva.

| Obbligatorio | Id Allegato    |      |                          | Descrizione Allegati             |
|--------------|----------------|------|--------------------------|----------------------------------|
| ~            | 8              |      | Fattura quietanzata      | G ALLEGA FILE                    |
|              | File           | Тіро | Dimensione               | Descrizione                      |
|              | ♣ PdfProva.pdf | pdf  | 184785 byte              | 1 Solo caratteri                 |
| ~            | 9              |      | Assolvimento bollo       |                                  |
|              | File           | Тіро | Dimensione               | Descrizione                      |
|              | ♣ PdfProva.pdf | pdf  | 184785 byte              | 2<br>Max 500 caratteri           |
|              |                |      |                          |                                  |
|              | 11             |      | Scheda tecnica cargo bik | te <b>€ ALLEGA FILE</b>          |
| 🖺 SALVA      |                |      | [                        | ← INDIETRO ALLA GESTIONE DOMANDA |

## Come inviare una domanda

Per inviare una domanda bisogna aver completato l'attività di compilazione.

• Nella pagina Gestione Domanda premere il pulsante Avanti.

| Gestione domanda                                                              |                                                       |                                   |                                 |                                       |
|-------------------------------------------------------------------------------|-------------------------------------------------------|-----------------------------------|---------------------------------|---------------------------------------|
| Struttura Competente                                                          | Nucleo di valutazione Bando bici elettriche 2023-2025 |                                   |                                 |                                       |
|                                                                               |                                                       |                                   |                                 |                                       |
| Identificativo Domanda nº: 5162534                                            |                                                       |                                   |                                 | + VISUALIZZA DETTAGLI                 |
| Leggi l' <u>Informativa Privacy</u><br>Verifica il <u>Credito Disponibile</u> |                                                       |                                   |                                 |                                       |
| Documenti domanda                                                             |                                                       |                                   |                                 | + VISUALIZZA DOCUMENTI                |
| Elenco quadri<br>S26 - RICHIEDENTE<br>Compilato: S                            | S40 - DATI DI RESIDENZA<br>Compilato: S               | 6 - DICHIARAZIONI<br>Compilato: S | 54<br>Cot                       | 1 - DETTAGLIO RICHIESTA<br>mpilato: S |
| 9 - INFORMAZIONI PER IL PAGAMENTO<br>Compilato: S                             | S - ALLEGATI<br>Compilato: S                          |                                   |                                 |                                       |
| STAMPA DI PROVA                                                               |                                                       |                                   |                                 | <b>節 ELIMINA</b>                      |
| 😶 St                                                                          | tep 0 - Domanda in Compilazione                       |                                   |                                 |                                       |
| St                                                                            | tep 1 - Domanda Controllata                           |                                   |                                 |                                       |
| O AVANTI                                                                      | tep 2 - Domanda a fine compilazione                   |                                   | Attività Corrente: Compilazione |                                       |

• Il sistema effettua i vari controlli secondo le specifiche del bando (obbligatorietà dei quadri, contenuto dei campi etc).

Gli eventuali errori vengono segnalati in testa. Si riportano alcune immagini a titolo di esempio.

### Sono presenti i seguenti errori

Il quadro RICHIEDENTE obbligatorio non è compilato! Il quadro DATI DI RESIDENZA obbligatorio non è compilato! Il quadro DICHIARAZIONI obbligatorio non è compilato! Il guadro DETTAGLIO RICHIESTA obbligatorio non è compilato! Il guadro INFORMAZIONI PER IL PAGAMENTO obbligatorio non è compilato! Il quadro ALLEGATI obbligatorio non è compilato!

🖉 Sono presenti i seguenti errori

- Il comune di residenza ed il comune alluvionato scelto non coincidono Nel quadro INFORMAZIONI PER IL PAGAMENTO l'Iban non risulta valido
- Nel quadro ALLEGATI per 'Certificato di rottamazione della macchina' non deve essere allegato alcun file in quanto non è stato chiesto il contributo per l'acquisto di bicicletta a pe rottamazione auto
- Nel quadro RICHIESTA la data della fattura di acquisto deve essere compresa tra il 07/08/2023 e il 28/12/2023, attualmente è 25/07/2023
- Il numero degli allegati inseriti per 'Fattura quietanzata' deve essere compreso tra 1 e 2, attualmente è 0
   Il numero degli allegati inseriti per 'Assolvimento bollo' deve essere esattamente 1, attualmente è 0
- Nel quadro DICHIARAZIONI le seguenti voci sono obbligatorie:
- dichiarazione nr.50

- L'Iban inserito deve avere una lunghezza esatta di 27 caratteri

Nel quadro ALLEGATI per 'Scheda tecnica cargo bike' non deve essere allegato alcun file in quanto non è stato chiesto il contributo per una cargo bike a pe

ATTENZIONE: Dopo aver corretto un quadro in seguito alla segnalazione di errore, ritornare Indietro alla gestione domanda e premere nuovamente il pulsante Avanti. Il passaggio va ripetuto fino a che tutti gli errori non sono stati risolti.

#### Se non sono presenti errori, allora viene visualizzato il messaggio

✓ Sono presenti i seguenti messaggi informativi

I dati non presentano anomalie. Passaggio di stato eseguito con successo. Cliccare nuovamente su AVANTI per procedere.

ATTENZIONE: Il messaggio "I dati non presentano anomalie" riguarda SOLO l'aspetto formale della domanda. In fase di istruttoria gli istruttori, ovvero i membri del Nucleo di valutazione Bando Bici Elettriche 2023-2025, analizzeranno il contenuto della domanda e i file allegati per determinare se la domanda può essere accettata, rifiutata o se serve integrazione documentale. L'utente riceverà comunicazione via mail dell'esito dell'istruttoria. Sarà possibile vedere l'esito dell'istruttoria anche nella timeline nella pagina di dettaglio della domanda (vedi screenshot).

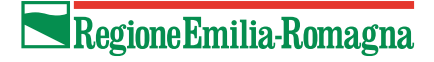

| Home > Ricerca Domanda > T                    | imeline                                |                           |                                                                                                    |
|-----------------------------------------------|----------------------------------------|---------------------------|----------------------------------------------------------------------------------------------------|
|                                               |                                        |                           |                                                                                                    |
| Domanda n°: 5162574                           |                                        |                           |                                                                                                    |
| Denominazione<br>Codice Fiscale               | ROSSI, MARIA<br>RSSMRA78D44A662K       | Bando (1756)              | Bando per l'erogazione di incentivi ai cittadini per<br>l'acquisto di biciclette a pedalata assistita anche<br>a seguito di rottamazione di autovetture –<br>annualità 2023 |
|                                               |                                        | Anno bando                | 2023                                                                                                    |
|                                               |                                        | Tipo domanda              | DOMANDA DI CONTRIBUTO                                                                                                    |
| Nome utente<br>Cognome utente<br>Email utente | MARIA<br>ROSSI<br>mariarossi@libero.it | Attività<br>Stato domanda | Valutazione tecnica - Esito finale<br>Respinta - 18/09/2023 15:17:16                                                                                                    |

- Verificare il contenuto della domanda prima dell'invio premendo sul pulsante Stampa di prova.
- Premere il pulsante Avanti.

| Gestione domanda                                                                                                    |                                                                                            |                                |                                            |
|----------------------------------------------------------------------------------------------------|--------------------------------------------------------------------------------------------|--------------------------------|--------------------------------------------|
| Attenzione                                                                                                    |                                                                                            |                                |                                            |
| <ul> <li>Sono presenti i seguenti messaggi informativi</li> <li>I dati non presentano anomalie. Passaggio di stato eseguito</li> </ul> | o con successo                                                                             |                                |                                            |
| Struttura Competente                                                                                                    | Nucleo di valutazione Bando bici elettriche 2023-2025                                      |                                |                                            |
| Identificativo Domanda nº: 5162534                                                                                                    |                                                                                            |                                | ♦ VISUALIZZA DETTAGLI                      |
| Leggi T <u>informativa Privacy</u><br>Verifica il <u>Credito Disponibile</u>                                                           |                                                                                            |                                |                                            |
| Documenti domanda                                                                                                    |                                                                                            |                                | Scarica tutti i file 🔸 VISUAUZZA DOCUMENTI |
| Elenco quadri<br>S28 - RICHEDENTE<br>Completo 5<br>9 - NISCRMAZONI PER IL PAGAMENTO<br>Completo 5                                      | S40 - DATI DI RESIDENZA           Compilato S           \$ - ALEGATI           Compilato S | 6 - DICHARAZONI<br>Compilato S | S41-DETTRCUD RCHESTA<br>Complato S         |
| STAMPA DI PROVA                                                                                                    | Step 0 - Domanda in Compilazione<br>Step 1 - Domanda Controllata                           |                                | ₫ RIAMAA                                   |
| O AVANTI                                                                                                    | Step 2 - Domanda a fine compilazione                                                       |                                | Attività Converter <b>Compilazione</b>     |

• Viene richiesta conferma per la chiusura della compilazione. Premere il pulsante **Conferma chiusura** compilazione.

ATTENZIONE: Confermando la domanda NON potrà più essere modificata.

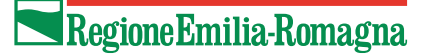

| Gestione domanda                                                                                         |                                                       |                              |                                             |
|----------------------------------------------------------------------------------------------------|-------------------------------------------------------|------------------------------|---------------------------------------------|
| A Attenzione                                                                                             |                                                       |                              |                                             |
| ✓ Sono presenti i seguenti messaggi informativi<br>La stampa della domanda e' stata creata con successo. |                                                       |                              |                                             |
| A Procedendo con l'operazione di chiusura attività, i dati non potrann                                   | 10 essere più modificati.                             |                              |                                             |
| Struttura Competente                                                                                     | Nucleo di valutazione Bando bici elettriche 2023-2025 |                              |                                             |
| Identificativo Domanda nº: 5162534                                                                       |                                                       |                              | + VISUALIZZA DETTAGLI                       |
| Leggi T <u>informativa Privacy</u><br>Verifica il <u>Credito Disponibile</u>                             |                                                       |                              |                                             |
| Documenti domanda                                                                                        |                                                       |                              | Scarica tutti i file + visualizza documenti |
| Elenco quadri<br>535 - ROVEDENTE<br>Complato: S                                                          | 9 S40 - DATI DI RESIDENZA<br>Compilato: S             | G - DCHARAZONI<br>Complato S | S41-DETTACLUD RCHESTA                       |
| 9 - INFORMAZIONI PER IL PAGAMENTO<br>Compliato 5                                                         | 5 - ALLEGATI<br>Compilato: S                          |                              |                                             |
| STAMPA DI PROVA                                                                                          |                                                       |                              | ₿ ELIMINA                                   |

• Con la pressione del pulsante **Conferma chiusura compilazione** viene visualizzata la pagina Invio Domanda.

ATTENZIONE: Per inviare la domanda è necessario premere il pulsante "Conferma Invio"

| Invio Domanda                                                                                                    |                        |
|----------------------------------------------------------------------------------------------------|------------------------|
| i Dati attività livio domanda<br>i dati visualizzati sono relativi all'attività di livio domanda                                                         | ← TORNA ALLA TIMELINE  |
| A Attenzione                                                                                                    |                        |
| ✓ Sono presenti i seguenti messaggi informativi<br>La stampa della domanda e' stata creata con successo.<br>Attivita di Compilazione chiusa con successo |                        |
| ▲ Attenzione<br>Si ricorda che per perfezionare la domanda è necessario cliccare il pulsante "CONFERMA INVIO".                                           |                        |
| Identificativo Domanda nº : 5162582                                                                                                    | + VISUALIZZA DETTAGLI  |
| Documenti domanda                                                                                                    | 📥 Scarica tutti i file |
| Document allegati                                                                                                    | + VISUALIZZA           |
| Stampa definitiva                                                                                                    | + VISUALIZZA           |
|                                                                                                    |                        |
|                                                                                                    | CONFERMA INVIO         |

**ATTENZIONE:** Se dopo aver confermato la chiusura della domanda, prima di premere **Conferma Invio**, ci si accorge di dover modificare i dati della domanda l'unico modo è tornare alla timeline ed aprire l'attività di compilazione e premere il pulsante **Elimina e Ricrea.** 

Nel caso in cui al momento della conferma dell'invio della domanda il budget del bando è esaurito il sistema visualizza un messaggio di errore e non fa procedere.

• Errore in fase di invio domanda: Non è possibile inviare la domanda in quanto il budget del bando è esaurito

**ATTENZIONE:** In caso di budget esaurito, potrebbe tornare di nuovo disponibile nel caso in cui le istruttorie di domande inviate da altri soggetti non vadano a buon fine (il credito richiesto torna disponibile in caso di istruttoria rifiutata)

| Invio Domanda                                                                                    |                                                                                                    |
|--------------------------------------------------------------------------------------------------|----------------------------------------------------------------------------------------------------|
| ž Dati attività Invio domanda<br>i dati visualizzati sono relativi all'attività di Invio domanda | € TORNA ALLA TIMELINE                                                                                                    |
| A Attenzione                                                                                     |                                                                                                    |
| ✓ Sono presenti i seguenti messaggi informativi<br>Attivita di Invio domanda chiusa con successo |                                                                                                    |
| Identificativo Domanda nº; 5162534                                                               | - VOSANJZZA DETTRALI                                                                                                    |
| Denominazione BOTTALICO, IZIMIA<br>Codice Fiscale BTTTZN/955AE730X                               | Bundo (1756) Bando per l'engazione di incertivi al cittadiri per l'acquisto di biciclette a pedalata assistita anche a seguito di rottamazione di autovetture – annualità 2023 Anno Bundo 2023 Tipo domando 2023 Tipo domando DICONTRIBUITO |
| Normo statella TUTANA<br>Cogorno ustatta BUTALCO<br>Email utente giovaz@hotmai.com               | Atthéhi Invio domanda<br>Stato domanda Inviata                                                                                                    |
| Data di presentatione domanda 18/09/2023 16/00.15<br>Protocollo no. n.p.                         |                                                                                                    |
| Documenti domanda                                                                                | 📥 Scarica tutti i file                                                                                                    |
| Documenti allegati                                                                               | - VISUALIZA                                                                                                    |
| Muduladeoregyd<br>feffinau yd                                                                    | 1                                                                                                    |
| Stampa definitiva                                                                                | -9534.722                                                                                                    |
| 5162534_011121/1781541730K_20230910_1556_stampaDefinitiva.pdf                                    | ▲                                                                                                    |

• Dopo l'invio viene visualizzato il messaggio Attività di Invio chiusa con successo.

Si visualizza il riepilogo della domanda: il numero e alcune informazioni di dettaglio (utente richiedente, bando, stato della domanda, etc....)

Verrà inviata entro pochi minuti una mail alla casella mail del compilatore con la comunicazione del corretto invio e del numero di domanda assegnata.

Nelle successive 48 ore verrà protocollata la domanda; ne verrà data comunicazione via mail. Il numero di protocollo sarà visibile anche sul sistema nel dettaglio della pagina **Gestione Domanda.** 

# Come eliminare una domanda non inviata

Per eliminare una domanda non ancora inviata bisogna:

- utilizzare la funzionalità <u>Visualizza domande in carico</u> per entrare nella pagina di riepilogo della domanda
- cliccare sull'attività di compilazione
- premere sul pulsante Elimina o Elimina e Ricrea a seconda di quello che è presente (dipende se l'attività di compilazione è stata confermata o meno, vedi <u>Come inviare una domanda</u>) e dare conferma

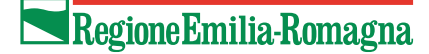

| Gestione domanda                                                              |                                                       |                                   |                                               |
|-------------------------------------------------------------------------------|-------------------------------------------------------|-----------------------------------|-----------------------------------------------|
| Struttura Competente                                                          | Nucleo di valutazione Bando bici elettriche 2023-2025 |                                   |                                               |
| Identificativo Domanda nº: 5162577                                            |                                                       |                                   | + VISUALIZZA DETTAGLI                         |
| Leggi l' <u>Informativa Privacy</u><br>Verifica il <u>Credito Disponibile</u> |                                                       |                                   |                                               |
| Documenti domanda                                                             |                                                       |                                   | 🕹 Scarica tutti i file 🕈 VISUALIZZA DOCUMENTI |
| Elenco quadri                                                                 |                                                       |                                   |                                               |
| 526 - RICHIEDENTE<br>Compliato: S                                             | 540 - DATI DI RESIDENZA<br>Compilato: N               | 6 - DICHIARAZIONI<br>Compilato: N | 541 - DETTAGLIO RICHIESTA<br>Compilato: S     |
| 9 - INFORMAZIONI PER IL PAGAMENTO<br>Compilato: 5                             | S - ALLEGATI<br>Compilato: S                          |                                   |                                               |
| E STAMPA DI PROVA                                                             |                                                       |                                   | ම ELIMINA                                     |

Viene visualizzato il messaggio

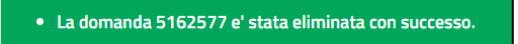

# Visualizza domande in carico

Dalla homepage è possibile accedere all'elenco delle domande che si hanno in carico premendo il pulsante **Visualizza domande in carico.** Se il bando è ancora aperto e la domanda ancora non è stata inviata, allora è possibile eliminarla, modificarla (perché magari la si deve ancora completare) o inviarla.

Cliccare sul valore di una qualsiasi colonna della domanda che si vuole gestire per entrare nella pagina di riepilogo della domanda, per esempio sull'id domanda.

| Domande in       | Carico                   |                |                                                                                                    |                  |                            |                      |                 |                          |
|------------------|--------------------------|----------------|----------------------------------------------------------------------------------------------------|------------------|----------------------------|----------------------|-----------------|--------------------------|
| Elenco delle don | nande in carico          |                |                                                                                                    |                  |                            |                      |                 | a 1 3                    |
| Id Domanda 🗢     | Tipo Domanda<br>🗢        | Settore 🗢      | Bando 🗢                                                                                                    | Codice Fiscale 🗢 | Soggetto 🗢                 | Fase ≑               | Attivită 🗢      |                          |
| filtro id dorr   | filtro tipo do           | filtro settori | filtro per descrizione                                                                                                    | filtro per Codic | filtro per ragione sociale | filtro fase          | filtro attiviti | Cliccare su una di       |
| 5162525          | DOMANDA DI<br>CONTRIBUTO | e-bike         | Bando per l'erogazione di incentivi ai<br>cittadini per l'acquisto di biciclette a<br>pedalata assistita anche a seguito di<br>rottamazione di autovetture – annualità<br>2023 | RSSMRA63P55A9448 | Rossi, Maria               | Creazione<br>domanda | Compilazione    | entrare nella<br>domanda |

Si apre la pagina di riepilogo della domanda, cliccare sull'attività per entrare nella pagina di **Gestione Domanda** e gestirla (eliminarla, modificarla, inviarla) 🗖 Regione Emilia-Romagna

| Domanda n°: 5162706                           |                                        |    |                                            |                                                                                                    |
|-----------------------------------------------|----------------------------------------|----|--------------------------------------------|----------------------------------------------------------------------------------------------------|
| Denominazione<br>Codice Fiscale               | ROSSI, MARIA<br>RSSMRA66P55A944P       |    | Bando (1768)<br>Anno bando<br>Tipo domanda | Bando per l'erogazione di incentivi ai cittadini per l'acquisto di biciclette e cargo bike a pedalata assistita per l'annualità 2024 2024 DOMANDA DI CONTRIBUTO |
| Nome utente<br>Cognome utente<br>Email utente | MARIA<br>ROSSI<br>mariarossi@libero.it |    | Attività<br>Stato domanda                  | i Compilazione<br>Compilazione                                                                                                    |
| Attività Conclusa cor                         | n Successo                             |    | Attività da Eseguire                       | re í Attività di Back-Office                                                                                                    |
| X Attività Rimossa                            |                                        |    |                                            |                                                                                                    |
| Start                                         |                                        |    |                                            |                                                                                                    |
| Attività di Comp                              | ilazione Aperta il 20/12/2023 15:11:0  | 12 |                                            |                                                                                                    |
| Utente: MARIA, RC<br>Soggetto: Persona        | )SSI<br>Fisica                         |    |                                            |                                                                                                    |
| Attività di Invio d                           | lomanda                                |    |                                            |                                                                                                    |

Nella pagina di gestione domanda, effettuare l'attività desiderata come descritto nei paragrafi precedenti.

**ATTENZIONE:** le domande già inviate non sono presenti nelle domande in carico, ma è possibile visualizzarle cercandole con la funzione <u>Ricerca domanda</u>

## **Ricerca domanda**

Dalla homepage è possibile accedere all'elenco delle proprie domande cliccando sul pulsante **Ricerca domande**.

È necessario inserire almeno un filtro di ricerca, premere sul pulsante Avvia ricerca per effettuare la ricerca.

Nel risultato della ricerca cliccare sul valore di una qualsiasi colonna della domanda che si vuole visualizzare per entrare nella pagina di riepilogo della domanda, per esempio sull'id domanda.

Si apre la pagina di riepilogo della domanda, cliccare sull'attività su cui si desidera operare.

| Ricerca Doma      | inda                                                                                                    | Cliccare su una di<br>queste colonne per<br>entrare nella |                       |  |                                                          |                  |                 |                   |                           |
|-------------------|----------------------------------------------------------------------------------------------------|-----------------------------------------------------------|-----------------------|--|----------------------------------------------------------|------------------|-----------------|-------------------|---------------------------|
| Risultati Ricerca |                                                                                                    | domanda                                                   |                       |  |                                                          |                  | ESPORTA IN X    | Q AFFIN           | A RICERCA                 |
| ld Domanda 🗢      | Bando \$                                                                                                    | Anno<br>Bando ≎                                           | Tipo Domanda 🗢        |  | Struttura<br>Competente 🗢                                | Codice Fiscale 🗢 | Denominazione 🗢 | Fase 🗢            | Attivitá<br>Corrente<br>≑ |
| 5162706           | Bando per l'erogazione di incentivi ai cittadini per l'acquisto di biciclette e<br>cargo bike a pedalata assistita per l'annualità 2024 | 2024                                                      | DOMANDA DI CONTRIBUTO |  | Nucleo di valutazione Bando bici elettriche<br>2023-2025 | RSSMRA66P66A944P | ROSSI, MARIA    | Creazione domanda | Compilazione              |

## Come verificare lo stato della domanda

Per verificare lo stato della domanda occorre entrare nel dettaglio della domanda e controllare lo stato nell'intestazione della domanda o vedere nella attività della timeline.

| Doman                     | da n°: 5162706                                |                                        |                            |  |                                            |                                                                                                    |                                                           |  |  |
|---------------------------|-----------------------------------------------|----------------------------------------|----------------------------|--|--------------------------------------------|----------------------------------------------------------------------------------------------------|-----------------------------------------------------------|--|--|
|                           | Denominazione<br>Codice Fiscale               | ROSSI, MARIA<br>RSSMRAG6P55A944P       |                            |  | Bando (1768)<br>Anno bando<br>Tipo domanda | Bando per l'erogazione di incentivi ai cittadini per l<br>per l'annualità 2024<br>2024<br>DOMANDA DI CONTRIBUTO | 'acquisto di biciclette e cargo bike a pedalata assistita |  |  |
|                           | Nome utente<br>Cognome utente<br>Email utente | MARIA<br>ROSSI<br>mariarossi@libero.it |                            |  | Attività<br>Stato domanda                  | Compilazione<br>Compilazione                                                                                    |                                                           |  |  |
| 0                         | Attività Conclusa con                         | Successo e At                          | ività in Lavorazione       |  | Attività da Eseguire                       | i Al                                                                                                    | ttività di Back-Office                                    |  |  |
| × Attività Rimossa        |                                               |                                        |                            |  |                                            |                                                                                                    |                                                           |  |  |
| Start                     |                                               |                                        |                            |  |                                            |                                                                                                    |                                                           |  |  |
| Creaz                     | <u>Attività di Compi</u>                      | lazione Aperta il 20/12/2023 15:11:02  | Elenco delle attività dell |  |                                            |                                                                                                    |                                                           |  |  |
| ione doman                | Utente: MARIA, RO<br>Soggetto: Persona        | SSI<br>Fisica                          |                            |  |                                            |                                                                                                    |                                                           |  |  |
| Attività di Invio domanda |                                               |                                        |                            |  |                                            |                                                                                                    |                                                           |  |  |

Di seguito descritti i possibili casi:

- a. stato domanda "**compilazione**": la domanda si trova in questo stato dopo la creazione e prima di aver chiuso la compilazione. La domanda NON è STATA INVIATA, occorre completare la domanda e inviarla. Vedi il paragrafo Come inviare una domanda
- b. stato domanda "in attesa di invio": la domanda si trova in questo stato dopo aver chiuso la compilazione e prima dell'invio. La domanda NON è STATA INVIATA. Occorre inviare la domanda. Vedi il paragrafo Come inviare una domanda
- c. Stato domanda "istruttoria di concessione in corso" in corso e attività = "Verifica ANPR" La domanda si trova in questo stato subito dopo l'invio.
  La "Verifica ANPR" è un'attività di backoffice automatica della piattaforma che verifica la residenza del richiedente.

Il cittadino non può accedere a questa attività di back office, è normale che cliccando sopra alla attività "Attività di Verifica anpr" nella timeline venga visualizzato il messaggio "Non si dispone delle autorizzazioni per visualizzare la domanda".

Il cittadino non deve fare nulla.

In caso di esito negativo della verifica di residenza su ANPR (Anagrafe nazionale della popolazione residente) verranno richiesti chiarimenti ed eventuali integrazioni in fase di istruttoria

d. Stato domanda "istruttoria di concessione in corso" in corso e attività = "Valutazione tecnica - Esito finale"

La domanda si trova in questo stato quando l'istruttoria è in corso. E' normale che rimanga in questo stato più giorni.

- e. Stato domanda = "accettata" e attività = "Valutazione tecnica Esito finale". La domanda è stata accettata. Il richiedente ha ricevuto una notifica via mail con l'esito dell'istruttoria.
- f. Stato domanda = "**respinta**" e attività = "**Valutazione tecnica Esito finale**". La domanda è stata respinta. Il richiedente ha ricevuto una notifica via mail con l'esito dell'istruttoria.
- g. Stato domanda = "richiesta integrazione documentale" e attività = "Valutazione tecnica Esito finale". L' istruttoria è in corso ed è stata richiesta via mail integrazione documentale.

# Come correggere i propri dati

Dopo la prima registrazione è possibile modificare i dati di contatto del proprio utente, ovvero l'indirizzo email utilizzato per le notifiche del sistema e il telefono.

Per modificare le informazioni del proprio utente, nel menu a sinistra utilizzare la funzionalità **Elenco Utenti** e nella pagina che si apre premere sul pulsante con immagine della matita in corrispondenza del proprio utente.

| Home > Gestione Profili > Elenco Utenti | Definizione domanda 🛛 🗸               |                                     |               |
|-----------------------------------------|---------------------------------------|-------------------------------------|---------------|
|                                         | Gestione Profili                      |                                     |               |
|                                         |                                       |                                     | Elenco Utenti |
| Anagrafica Utenti                       | Elenco Soggetti                       |                                     |               |
| Elenco degli utenti                     |                                       |                                     |               |
|                                         |                                       |                                     |               |
| 10 💙 2 di 2                             |                                       |                                     |               |
|                                         |                                       |                                     |               |
| Cognome e Nome 🗢                        | Codice Fiscale 🗢                      | E mail 🗢                            |               |
| filtro per il cognome dell'utente       | filtro per Codice Fiscale dell'utente | filtro per la email dell'utente 🔍 🥒 |               |
| ROSSI MARIA                             | RSSMRA70D44A662K                      | maria.rossi@gmail.com               |               |

Si apre la pagina di dettaglio del proprio utente.

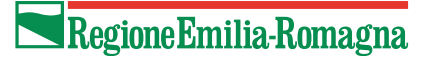

| Anagrafica Litenti                        | ▶ <u>El</u> | lenco U |
|-------------------------------------------|-------------|---------|
| Anagranica Otenti                         | ► El        | enco S  |
| Modifica Utente ROSSI MARIA               |             |         |
| * Codice Fiscale:                         |             |         |
| RSSMRA70D44A662K                          |             |         |
| * Nome utente:                            |             |         |
| RSSMRA70D44A662K                          |             |         |
| Nome utente associato all'utente.         |             |         |
| * Cognome:                                |             |         |
| ROSSI                                     |             |         |
| Cognome associato all'utente.             |             |         |
| * Nome:                                   |             |         |
| MARIA                                     |             |         |
| Nome associato all'utente.                |             |         |
| * Email:                                  |             |         |
| rossi.maria@hotmail.com                   |             |         |
| Email dell'utente.                        |             |         |
| Numero Telefonico:                        |             |         |
| Inserire il numero telefonico dell'utente |             |         |
| Numero telefonico dell'utente.            |             |         |

Dopo aver effettuato le modifiche premere il pulsante Salva.

# Assistenza

Per assistenza e supporto tecnico inviare una mail a <u>assistenzasiber@regione.emilia-romagna.it</u> descrivendo dettagliatamente i passaggi effettuati e il problema riscontrato, allegando screenshot a supporto.